# electric user manual

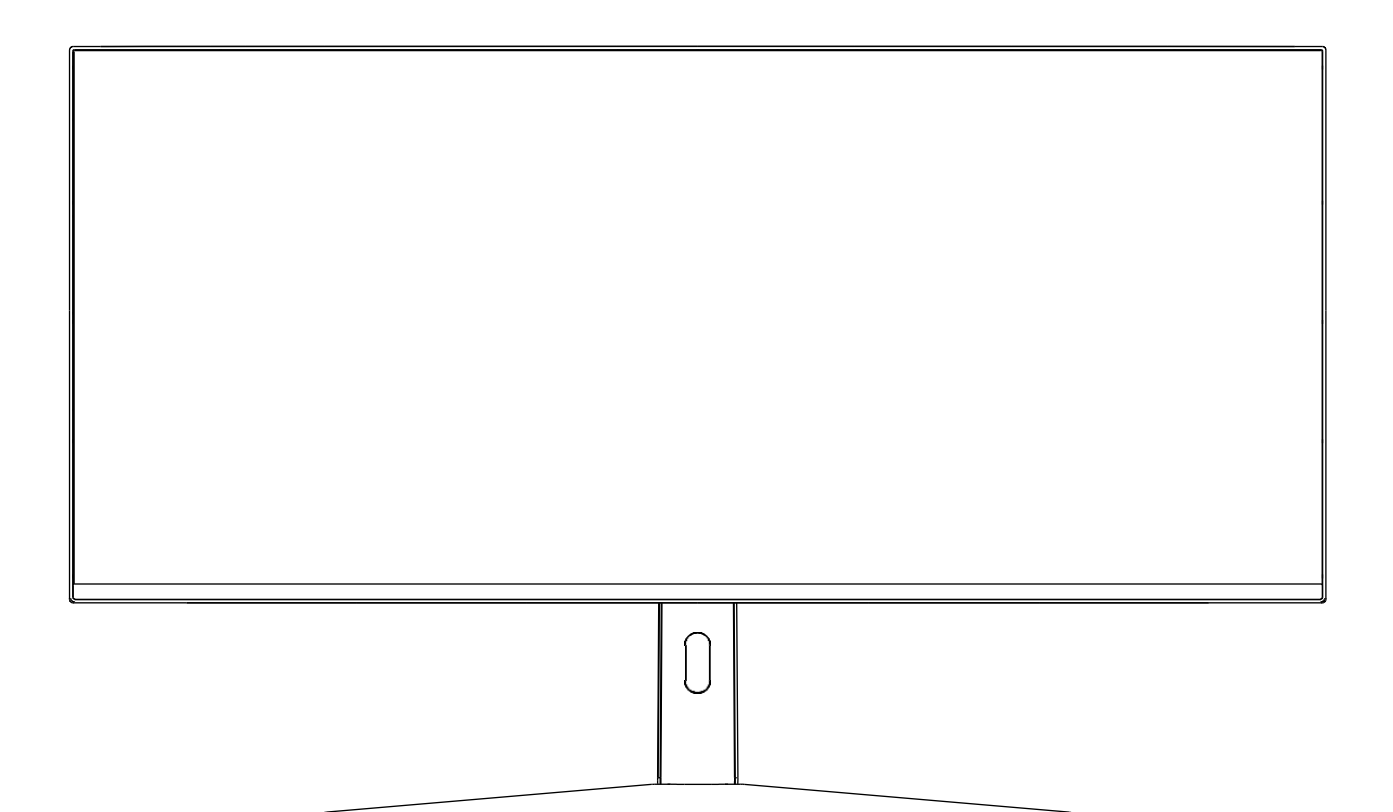

## 49-INCH LED MONITOR eiq-495KCSUW144IPS

Thank you for choosing electriQ.

Please read the user manual before using this monitor and keep it safe for future reference. Visit <u>www.electriQ.co.uk</u> to view our entire range of Intelligent Electricals.

### **SETTLING IN OK?**

We hope this has been helpful to you.

We would love to see how you're getting on with your new purchase, so please share any snaps you have on the platform of your choice below.

Our community awaits your uploads - Snap, tag and hashtag away!

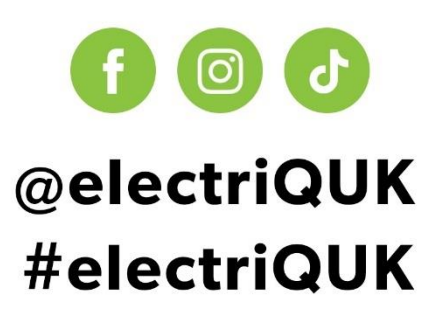

## WE'RE HERE TO HELP

Should you have any problems or questions with your purchase, please contact a member of our customer service team.

**v** 0330 390 3061

support@electriQ.co.uk

Mon-Fri | 9am to 5pm

Unit 2A, Trident Business Park, Neptune Way, Leeds Road, Huddersfield, HD2 1UA

#### CONTENTS

| SAFETY INFORMATION                   | 4  |  |
|--------------------------------------|----|--|
| WHAT'S INCLUDED                      |    |  |
| PRODUCT DIAGRAM                      |    |  |
| QUICK START GUIDE                    | 6  |  |
| STAND ASSEMBLY                       | 7  |  |
| STAND REMOVAL                        | 7  |  |
| ADJUSTING THE STAND                  | 8  |  |
| CONNECTIONS AVAILABLE ON THE MONITOR | 8  |  |
| GETTING STARTED                      | 9  |  |
| INITIAL SETUP                        | 9  |  |
| OSD MENU                             | 10 |  |
| Bri/Contrast                         | 10 |  |
| Picture Settings                     | 11 |  |
| Colour Settings                      | 12 |  |
| OSD Settings                         | 12 |  |
| Reset                                | 13 |  |
| Other Settings                       | 14 |  |
| SPECIFICATION                        | 15 |  |
| TROUBLESHOOTING                      | 16 |  |
| SUPPORT                              | 16 |  |

#### SAFETY INFORMATION

- Read these instructions All the safety and operating instructions should be read before this product is operated.
- Keep these instructions The safety and operating instructions should be retained for future reference.
- Heed all warnings All warnings on the appliance and in the operating instructions should be adhered to.
- Follow all instructions All operating and usage instructions should be followed.
- Do not use this equipment near water or in humid environments The appliance should not be used near water or moisture, e.g. in a wet basement or near a swimming pool.
- Clean only with a dry cloth. Do not use solvents or petroleum-based fluids.
- Do not block any ventilation openings.
- Do not install near any heat sources such as radiators, stoves or other apparatus (including amplifiers) that produce heat.
- Do not tamper with the supplied plug. This plug is a BS1363 standard plug.
- Protect the power cord from being walked on or trapped, particularly at the plug and at the point where it exits from the appliance.
- Only use attachments/accessories specified by the manufacturer.
- Use only with a cart, stand, tripod, bracket or table specified by the manufacturer or sold with the apparatus. When a cart or stand is used, use caution when moving it to avoid any injuries or damage from it tipping over.
- Unplug the apparatus during lightning storms or when unused for long periods of time.
- Refer all servicing to qualified personnel. Servicing is required when the apparatus has been damaged in any way, such as if the power supply cord or plug is damaged, liquid has been spilt, objects have fallen into the apparatus, or it has been exposed to rain or moisture; it does not operate normally or has been dropped.
- Please keep the unit in a well-ventilated environment.
- The monitor should only be connected to a mains power supply as rated on the back of the equipment.
- To prevent overload, do not share the same power supply socket with too many other electronic components.
- Do not place any connecting wires where they may be stepped on or tripped over.
- Do not place heavy items on the cable, as this may cause damage.
- When removing from a socket, hold by the plug, not the wires.

- Disconnect the power immediately and seek professional help if the plug or cable is damaged, if liquid has spilt onto the unit if accidentally exposed to water or moisture, if anything accidentally penetrates the ventilation slots, or if the unit does not work normally.
- Do not remove the safety covers. There are no user-serviceable parts inside. Trying to service the unit yourself is dangerous and may invalidate the product's warranty. Only qualified personnel should service this apparatus.
- Do not block ventilation slots on the back cover. The monitor can be placed in a cabinet, but ensure at least 5cm (2") clearance all around. Do not tap or shake the screen; this may damage internal components.
- Due to our continuous product development, the operation and or features of the product received may vary slightly from the information provided within the manual.
- WARNING: To reduce the risk of fire or electric shock, do not expose this apparatus to rain or moisture. The apparatus shall not be exposed to dripping or splashing, and objects filled with liquids, such as vases, shall not be placed on the apparatus.
- WARNING: The wall plug socket is used as a disconnection device and should remain readily accessible.
- Although every effort is made to maintain the accuracy of the manual, due to continuous product development, some variation from the manual is possible.
- The availability of features and settings may vary depending on the input source, method of connection as well as the quality and specification of the cables used.

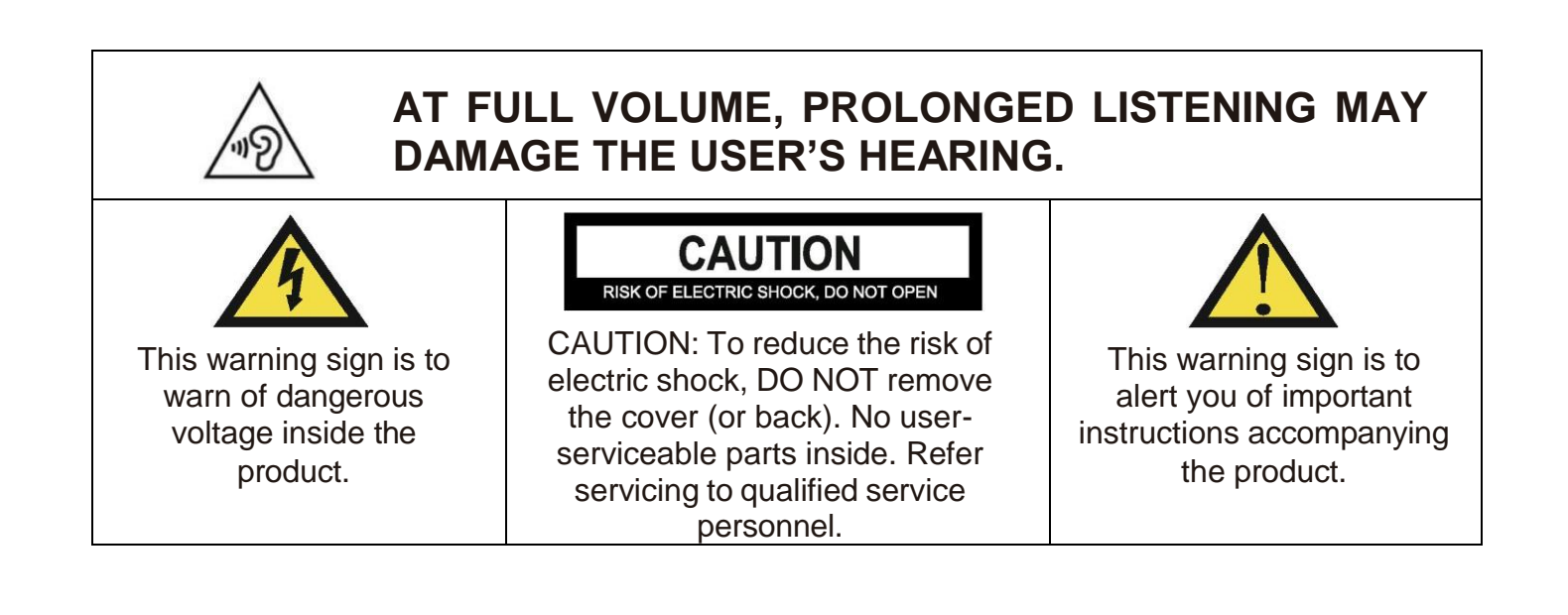

#### WHAT'S INCLUDED

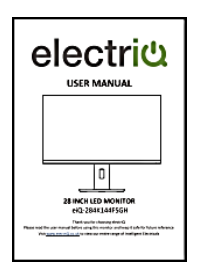

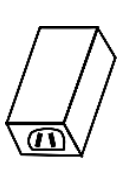

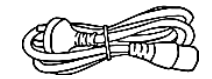

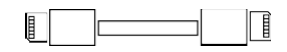

User Manual

Power Supply

**Power Cable** 

DP 1.4

#### **PRODUCT DIAGRAM**

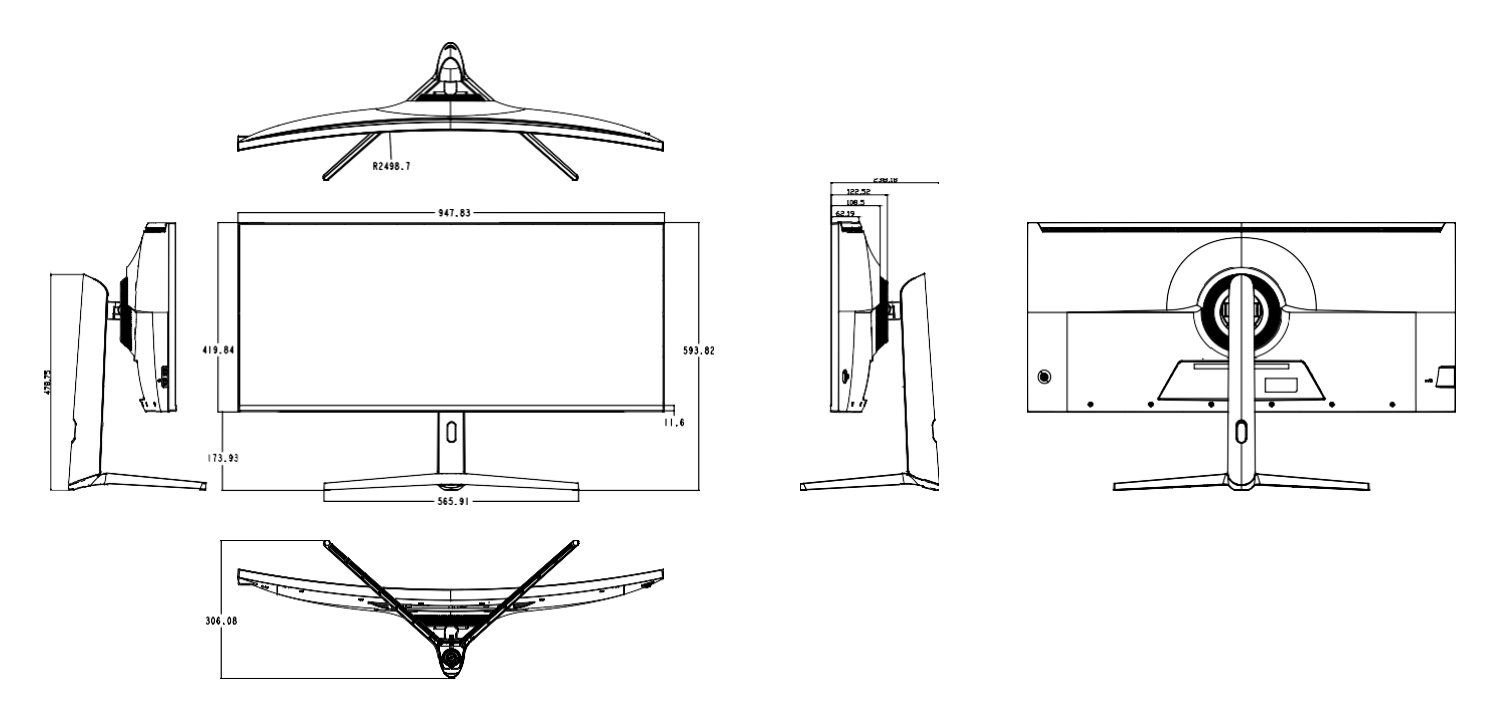

#### QUICK START GUIDE

- Due to the heavyweight and dimensions of the of the monitor and it's fragile nature, we recommend that they be unpacked and assembled by 2 people.
- electriQ and its distributors and dealers are not liable or responsible for damage or injury caused by improper installation, improper use or failure to observe these safety instructions. In such cases, any guarantee will expire. The stand can be removed from the rear of the monitor by pressing the quick-release button on the rear of the monitor.

#### STAND ASSEMBLY

1

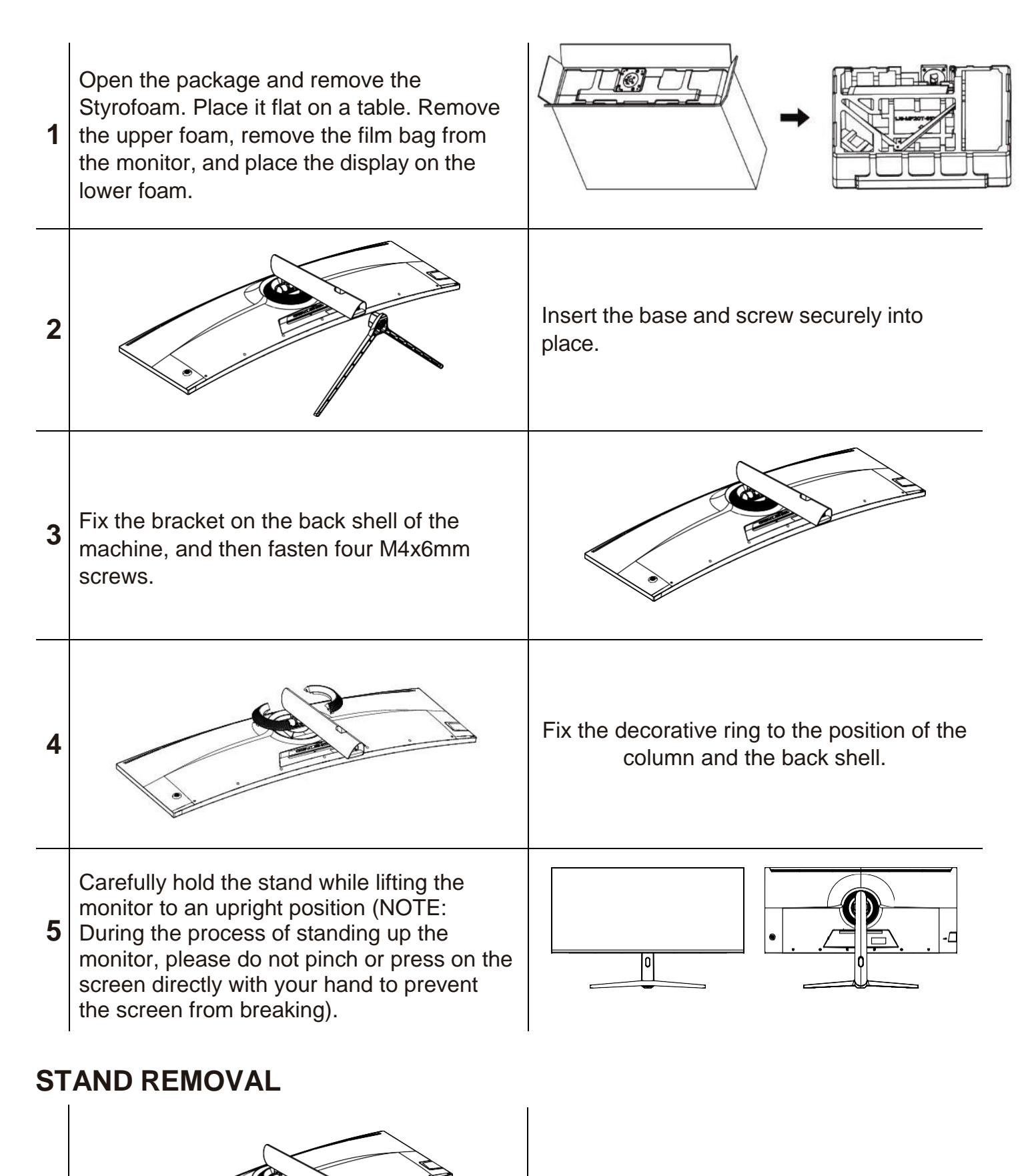

Repeat the assembly instructions in reverse.

#### **ADJUSTING THE STAND**

The stand allows full adjustment of the screen position. The monitor's height can be adjusted by holding the sides of the casing and sliding the screen up and down on the stand.

The screen can also be tilted and twisted.

When adjusting the monitor, be careful not to put pressure on the screen, which may cause damage.

#### NOTE: The monitor is heavy; only install it using 2 people who understand the instructions.

You can opt to wall mount this monitor. Please only use a VESA wall mount when doing so. The size you will need is 75x75mm.

#### **CONNECTIONS AVAILABLE ON THE MONITOR**

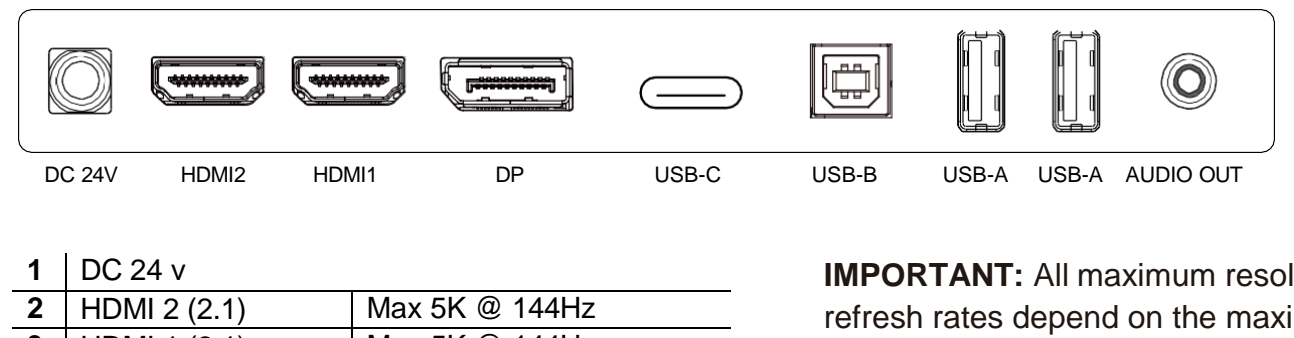

| 3 | HDMI 1 (2.1) | Max 5K @ 144Hz |
|---|--------------|----------------|
| 4 | DP (1.4)     | Max 5K @ 144Hz |
| 5 | USB-C        | Max 5K @ 144Hz |
| 6 | USB – B      |                |
| 7 | USB – A      |                |
| 8 | USB – A      |                |

9 Audio out

**IMPORTANT:** All maximum resolutions and refresh rates depend on the maximum capabilities of the cables and connected equipment. You must ensure the connecting equipment can support this.

**NOTE:** Both USB–A Ports can be used to connect devices such as a mouse or a keyboard to your computer and do not require any further cables when connected to a USB-C source. When using the HDMI or DP inputs, the USB-B cable must be attached between the computer and monitor to allow their use.

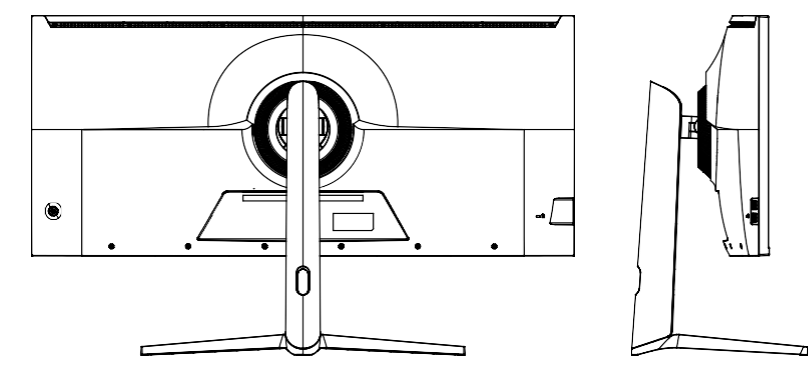

#### **GETTING STARTED**

#### **MONITOR CONTROLS**

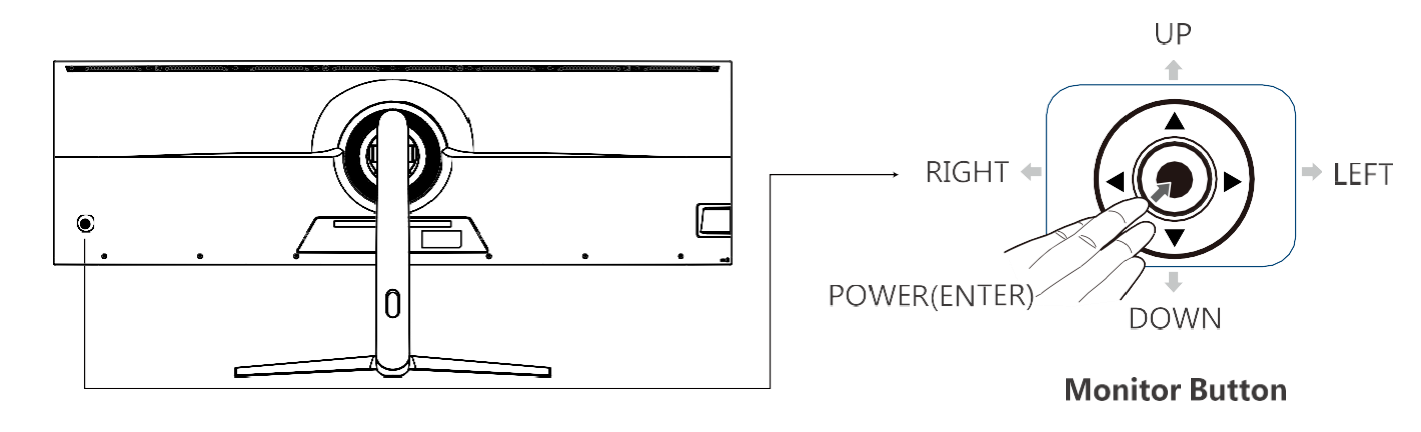

| Monitor Button | Action                                                                                                    |
|----------------|----------------------------------------------------------------------------------------------------|
| POWER/ENTER    | Press the Button to access the menu                                                                             |
| LEFT / RIGHT   | Press the Left button to open the signal source options.<br>Press the right button to open the volume settings. |
| UP             | Aspect Ration zoom shortcut button                                                                              |
| DOWN           | Cross Aiming Shortcut Button (During Gaming)                                                                    |

#### **INITIAL SETUP**

- 1. Connect the monitor to a power outlet using the supplied adaptor.
- 2. Press the monitor's power button to turn it on (The indicator will be blue).
- 3. Connect the relevant cable to the corresponding input on the monitor. The source will be automatically detected.
- 4. To change between inputs, press the button to enter the menu. Use the ▲ and ▼ buttons to choose the input source between Auto Select, TYPEC, DP, HDMI1, and HDMI2.

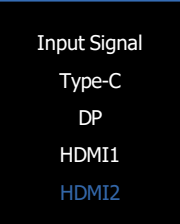

|                                  | 5120y14            | 140@144Hz       |
|----------------------------------|--------------------|-----------------|
|                                  |                    | E-sport Monitor |
| Bri/Contrast                     | Brightness         | 80              |
| Picture Settings                 | Contrast           | 50              |
| RGB Color Settings               | Dynamic Brightness | 50              |
| <ul><li>⊘ OSD Settings</li></ul> | Shadow Balance     | 0               |
| Reset                            | Contextual Model   | Standard Mode   |
| Other Settings                   | HDR                | Off             |
|                                  |                    |                 |

| Brightness            | Change the display Brightness value from 0 to 100.                                                                                                    |  |
|-----------------------|----------------------------------------------------------------------------------------------------|--|
| Contrast              | Change the display Contrast value from 0 to 100.                                                                                                    |  |
| Dynamic<br>Brightness | Change the display Dynamic Brightness value from 0 to 100.                                                                                              |  |
| Shadow<br>Balance     | Change the display Shadow Balance value from 0 to 100.                                                                                                  |  |
| Contextual<br>Model   | Change the Contextual Model to: Standard Mode, Movie Mode<br>Reading Mode, Night Mode, Care Eyes Mode, RTS/RPG Mode<br>FPS Arena Mode, MOBA Arena Mode. |  |
| HDR                   | Turn HDR On or Off.                                                                                                    |  |
| DCR                   | Turn DCR On or Off.                                                                                                    |  |

#### **Picture Settings**

|                                  | 5120x1440@    | 2144Hz          |
|----------------------------------|---------------|-----------------|
|                                  |               | E-sport Monitor |
| 🗮 Bri/Contrast                   | MPRT          | Off             |
| Picture Settings                 | Sharpness     | 2               |
| RGB Color Settings               | Aspect Ratio  | Wide Screen     |
| <ul><li>⊘ OSD Settings</li></ul> | Gamma         | 2.2             |
| <ul> <li>◯ Reset</li> </ul>      | Response Time | Off             |
| Other Settings                   | FreeSync      | Off             |
|                                  |               |                 |
|                                  |               |                 |

| MPRT          | Turn MPRT On or Off.                                       |
|---------------|------------------------------------------------------------|
| Sharpness     | Change the display Sharpness value from 0 to 5.            |
| Aspect Ratio  | Change the Aspect Ratio to: Wide Screen, 4:3, 1:1, Auto.   |
| Gamma         | Change the Gamma to: Off, 1.8, 2.0, 2.2, 2.4, 2.6.         |
| Response Time | Change the Response Time to: Off, Normal, Fast, Ultrafast. |
| FreeSync      | Turn FreeSync On or Off.                                   |

#### **Colour Settings**

| •                  | 51           | I20x1440@144Hz  |
|--------------------|--------------|-----------------|
|                    |              | E-sport Monitor |
| 🔆 Bri/Contrast     | Color Temp   | Warm            |
| Picture Settings   | Red          | 48              |
| RGB Color Settings | Green        | 49              |
| OSD Settings       | Blue         | 50              |
| C Reset            | Color Gamut  | Off             |
| Other Settings     | LowBlueLight | 0               |
|                    |              |                 |

| Colour Temp  | Change the Colour Temp to: Cool, Natural, Warm, user.                |
|--------------|----------------------------------------------------------------------|
| Colour Gamut | Change the Colour Gamut to: Off, sRGB Mode, DCI-P3 Mode, Adobe Mode. |
| LowBlueLight | Change the display LowBlueLight value from 0 to 100.                 |

#### **OSD Settings**

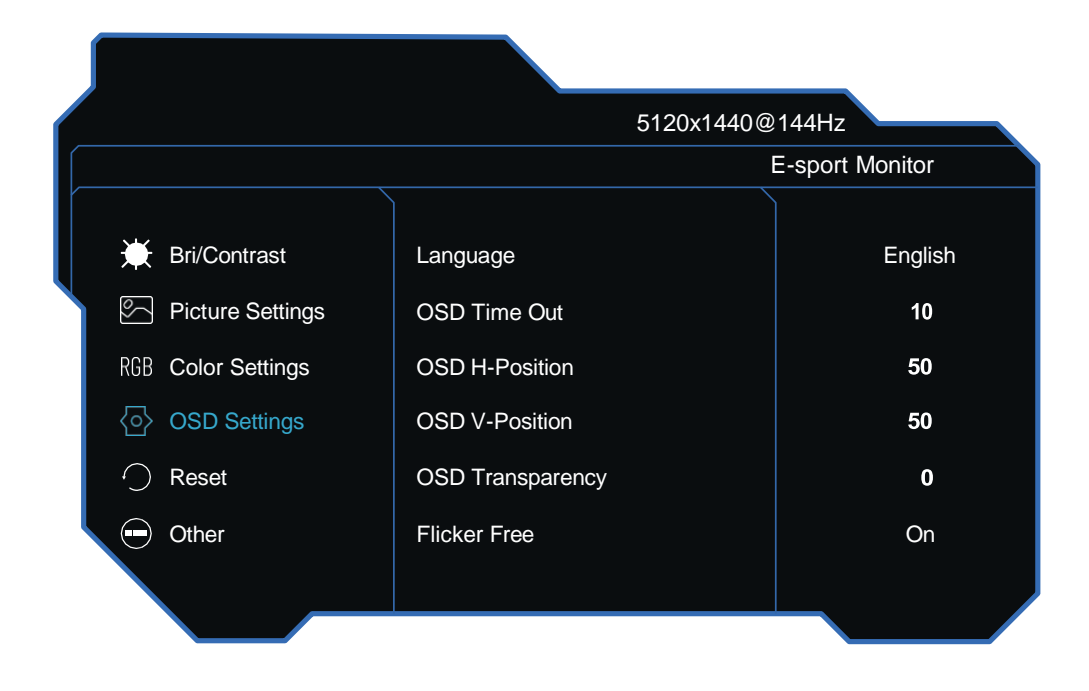

| Language         | Change the OSD Menu display language.                             |
|------------------|-------------------------------------------------------------------|
| OSD Timer Out    | Change how long the OSD Menu is on before it automatically exits. |
| OSD H-Position   | Change the horizontal position of the OSD Menu.                   |
| OSD V-Position   | Change the vertical position of the OSD Menu.                     |
| OSD Transparency | Change the transparency value of the OSD Menu from 0 to 100.      |
| Flicker Free     | Turn Flicker Free On or Off.                                      |

#### Reset

|                                  | 5120              | x1440@144Hz     |
|----------------------------------|-------------------|-----------------|
|                                  |                   | E-sport Monitor |
| 💥 Bri/Contrast                   | Reser             | No              |
| Picture Settings                 | PIP/PBP Mode      | Off             |
| RGB Color Settings               | Audio Source      | Туре-С          |
| <ul><li>⊘ OSD Settings</li></ul> | PIP Position      | Top Right       |
| <ul> <li>Reset</li> </ul>        | PIP Size          | Medium          |
| Other Settings                   | Sub-Signal Source | DP              |
|                                  |                   |                 |
|                                  |                   |                 |

| Reset        | Press this function to restore the original settings. |
|--------------|-------------------------------------------------------|
| PIP/PBP Mode | Turn PIP/PBP Mode On or Off.                          |

|                           | 5120x1440@       | 2144Hz          |  |
|---------------------------|------------------|-----------------|--|
|                           |                  | E-sport Monitor |  |
| 💥 Bri/Contrast            | Input Signal     | Auto            |  |
| Picture Settings          | Volume           | 50              |  |
| RGB Color Settings        | Mute             | Off             |  |
| OSD Settings              | Enter Sleep Mode | Off             |  |
| <ul> <li>Reset</li> </ul> | USB-SWITCH       | Auto            |  |
| Other Settings            | DSC              | On              |  |
|                           |                  |                 |  |
|                           |                  |                 |  |

| Input Signal     | Change the input signal to auto, type-C, DP, HDMI1, and HDMI2. |
|------------------|----------------------------------------------------------------|
| Volume           | Change the audio source Volume from 0 to 100.                  |
| Mute             | Turn Mute On or Off.                                           |
| Enter Sleep Mode | Turn Enter Sleep Mode On or Off.                               |
| USB-SWITCH       | Change the USB-SWITCH to: Auto, Type-C, PC.                    |
| DSC              | Turn DSC On or Off.                                            |

#### **SPECIFICATION**

| eiq-495KCSUW144IPS             |                                                                                     |  |
|--------------------------------|-------------------------------------------------------------------------------------|--|
| Panel Type                     | 49" (32:9) LED Backlit Monitor                                                      |  |
| Panel Dimensions               | 1209.9mm Diagonal                                                                   |  |
| Monitor Dimensions             | 1215.2x567.1x305mm (With Stand)<br>1215.2x365.8x115.9mm (w/o Stand)                 |  |
| Wall Mountable                 | Yes – VESA 100 x 100                                                                |  |
| Case Type                      | Matte Black                                                                         |  |
| Max Resolution                 | 5120(H)x1440(V)@144Hz<br>HDMI2.1 supports 5K @ 144Hz.<br>DP1.4 supports 5K @ 144Hz. |  |
| Active Display Area            | 1198.08(H)x336.96 (V)                                                               |  |
| Pixel Pitch                    | 0.234(H)x0.234(V)                                                                   |  |
| Contrast Ratio                 | 1000:1 Typical                                                                      |  |
| Brightness                     | 400 cd/m <sup>2</sup>                                                               |  |
| HDR                            | Yes – HDR400                                                                        |  |
| Response Time                  | 7Ms GTG and 1ms MPRT                                                                |  |
| Viewing Angle                  | 178°/178° CR≥10                                                                     |  |
| Display Colours                | 1.06B (10 bit)                                                                      |  |
| Video Compatibility            | Multi-Standard for NTSC / PAL                                                       |  |
| Aspect Ratio                   | 32:9                                                                                |  |
| Speaker Multimedia<br>Speakers | 2x4Ω3W                                                                              |  |
| Sound Demodulation             | Stereo. Audio                                                                       |  |
| Operating Humidity             | 20%-70%                                                                             |  |
| Operating Temperature          | -10 to 40°C                                                                         |  |
| IN/OUT INTERFACE               |                                                                                     |  |
| Video Interface                | HDMI (2.1) x2, DP (1.4) x1, USB-Cx1                                                 |  |
| Audio Interface                | Audio out x1                                                                        |  |
| KVM Connections                | 1 x USB-B (To computer),<br>2 x USB-A (To devices)                                  |  |
| Stand Type                     | Desktop                                                                             |  |
| Button Position                | Right Hand Side                                                                     |  |
| Power Input                    | DC 24V 6.25A                                                                        |  |
| Power Consumption              | Typcal 84W                                                                          |  |

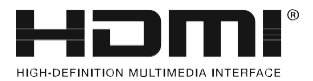

The terms HDMI, HDMI High-Definition Multimedia Interface, HDMI Trade dress and the HDMI Logos are trademarks or registered trademarks of HDMI Licensing Administrator, Inc.

#### TROUBLESHOOTING

| Problem                                       | Solution                                                                                                    |  |
|-----------------------------------------------|----------------------------------------------------------------------------------------------------|--|
| No power                                      | Insert the plug securely into the power outlet.                                                                                                    |  |
| Glitching Screen                              | Check your resolution settings and the refresh rate settings on<br>the monitor and the device connected. Ensure you are using a<br>compatible cable to both the monitor and the device. Turn on V-<br>Sync or VRR if the device connected to the monitor will support<br>this.                                                                                                    |  |
| Not reaching the maximum resolution.          | Check that the device the monitor is connected to can reach the maximum resolution/refresh rate of the monitor. If this is ok, check and ensure you are using the HDMI 2.1 provided for connection. If you wish to use a DP or USB cable for this connection, you may need a cable with a higher specification. If you are connecting via the USB-C, ensure the cable and connecting device have an alternate DisplayPort function. |  |
| Not reaching maximum refresh rate.            |                                                                                                    |  |
| No picture                                    | Ensure that the equipment is connected properly.                                                                                                    |  |
|                                               | Ensure the correct input is selected.                                                                                                    |  |
| The buttons on the monitor don't do anything. | Please disconnect the power plug and then reconnect it. (The unit may not operate properly due to lightning, static, or other factors.)                                                                                                    |  |
| Noise or other interference                   | Electronic equipment near the unit may be causing interference.<br>Relocate the unit or move the equipment.                                                                                                    |  |

#### **ENVIRONMENTAL PROTECTION**

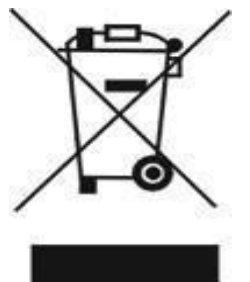

Recycling facilities are now available for all customers at which you can deposit your old electrical products. Customers will be able to take any old electrical equipment to participating civic amenity sites run by their local councils. Please remember that this equipment will be further handled during the recycling process, so please be considerate when depositing your equipment. Please contact the local council for details of your local household waste recycling centres.

#### electriQ UK SUPPORT

www.electriQ.co.uk/support

If the unit fails to operate, call 0330 390 3061 or complete the online form. Office hours: 9 AM- 5 PM, Monday to Friday www.electriQ.co.uk Unit 2A, Trident Business Park, Neptune Way, Leeds Road, Huddersfield, HD2 1UA

V20240822SKL